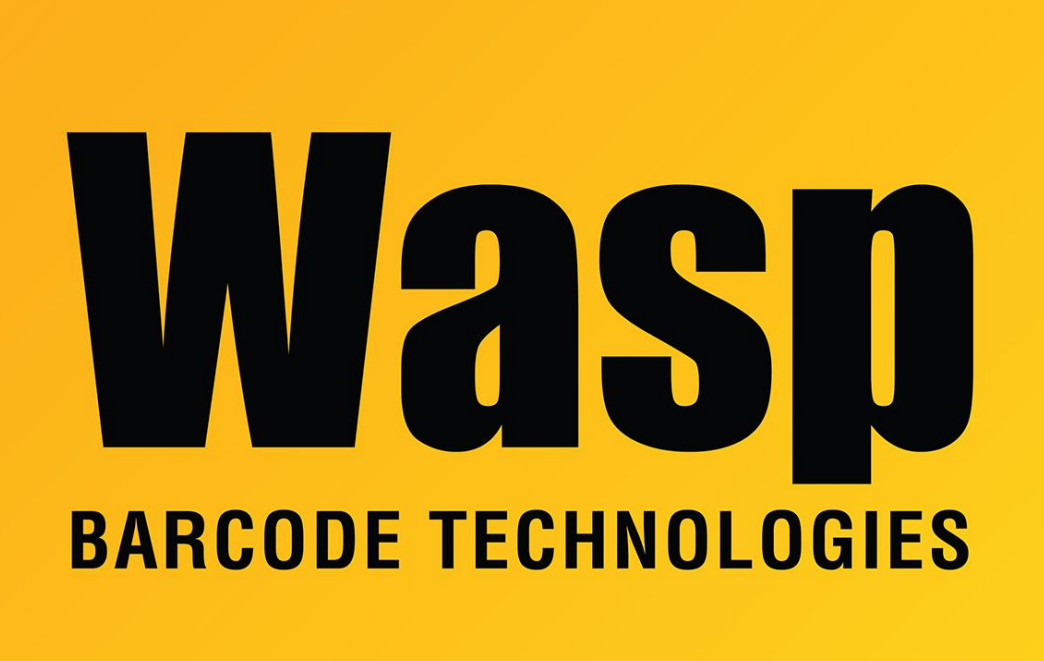

Portal > Knowledgebase > Hardware > Scanners > WPS100/150 Omni > How do I program multiple characters in the suffix for the WPS100 or WPS150?

## How do I program multiple characters in the suffix for the WPS100 or WPS150?

Internal User - 2017-04-10 - in WPS100/150 Omni

It must be done using Advanced Data Editing. Please reference Chapter 9 of the WPS100 Product Reference Guide for complete detail.

Here is an example that will transmit all the data in the barcode and put a ' and an Enter key at the end of every scan. The instructions are assuming that you want do perform this action for all symbologies.

Print the following pages from the online manual:

4-5, 9-7, 9-8, 9-34, 9-90, 9-140

Scan Set All Defaults on page 4-5.

Scan Begin New Rule on page 9-7.

Scan Send all Data That Remains on page 9-34.

Scan Send ' on page 9-90.

Scan Send Enter on page 9-140.

Scan Save Rule on page 9-8.